# Mot de passe en libre-service

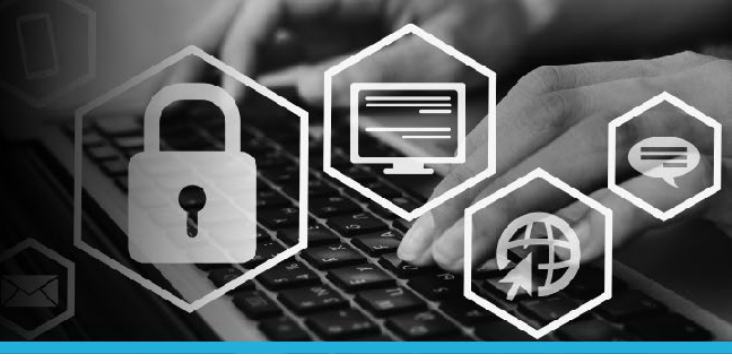

# MODIFIEZ VOTRE MOT DE PASSE AVEC UN CODE À USAGE UNIQUE

### ÉTAPE 1

Allez sur postescanada.ca, faites défiler la page jusqu'au bas et cliquez sur Je travaille à Postes Canada. Ensuite, cliquez sur Connexion à l'intrapost et puis sur Mot de passe oublié?

| intrapost /                                                                            | /                       | If you experience<br>Canada Post Help                                                                                                    |  |
|----------------------------------------------------------------------------------------|-------------------------|----------------------------------------------------------------------------------------------------|--|
| intraposte                                                                             |                         | Si vous éprouvez                                                                                                    |  |
| User ID can be found on your pay<br>statement beside your Employee ID.                 |                         | l'application, com<br>Postes Canada au                                                                                                    |  |
| L'ID utilisateur se trouve sur votre bulletin<br>de paie à côté de votre ID d'employé. |                         | The use of "Employee Se<br>employees as authorized<br>personal records. Access<br>users. Authorized users I<br>and to immediately notify<br>any indications that their<br>inappropriate use of this<br>authorized access and co |  |
| User ID / ID utilisateur                                                               |                         |                                                                                                    |  |
| Password / Mot de pa                                                                   | isse                    | L'utilisation du « Libre-se<br>canadienne des postes a<br>modifier leurs dossiers p<br>offert qu'aux utilisateurs<br>d'usager et leur mot de p<br>d'assistance de Postes C                                                      |  |
| Login / Connexion                                                                      |                         | système est strictement<br>d'accès ainsi que des me                                                                                                    |  |
| Forgot your<br>password?                                                               | Mot de passe<br>oublié? | a dooco amai que dea me                                                                                                    |  |
| password?                                                                              | oublié?                 |                                                                                                    |  |

u experience any login difficulties, please contact the ada Post Help Desk at **1-877-411-8585**.

Si vous éprouvez des difficultés lors de l'ouverture de l'application, communiquez avec le Service d'assistance de Postes Canada au **1-877-411-8585**.

use of "Employee Self Serve" is granted by Canada Post Corporation to loyees as authorized users to review, update or change their own employee continectids. Access to "Employee Self Serve" is available solvely to authorized a. Authorized users have a texponsibility to protect their User ID and password indications that their access or personal information has been compromised. Any propriate use of this system is strictly prohibited and shall result in revocation of norized access and information has accome.

ntilisation du « Libre-service pour les employés » est accordée par la Société nadienne des postes aux employés pour qu'ils puissent réviser, mettre à jour et differ leurs dossisses personnels. L'acces ou Libre-service pour les employés n'est fert qu'aux utilisateurs autorisés. Ces derniers sont tenus de protéger leur code sager et leur mode passe, et li dostruit avier immédiatement le Bervice assistance de Postes Canada (1.477-411-5855) s'ils estiment que leur accés ou sar enseignements personnels on tel é comportins. L'utilitation inappropriée du aleme est structement interdité, et peut entraînet la révocation des privilèges ces ainsi que des mesures crimmiglies, civies ou déscritomates.

### ÉTAPE 3

Cliquez sur l'option Authentification par un code à usage unique.

| Méthodes d'authentification                 |
|---------------------------------------------|
| Utiliser le mot de passe                    |
| Répondre aux questions de sécurité          |
| Authentification par un code à usage unique |

# ÉTAPE 4

Sélectionnez **Oui** pour consentir à recevoir des messages de Postes Canada à votre adresse courriel personnelle ou à votre numéro de téléphone cellulaire.

| Acceptation de l'utilisateur                                                                                                    |
|----------------------------------------------------------------------------------------------------|
| J'accepte de recevoir des messages de Postes<br>Canada à mon adresse courriel personnelle ou<br>à mon numéro de téléphone cellulaire. |
| Oui                                                                                                    |
| Non                                                                                                    |
|                                                                                                    |

## ÉTAPE 5

Sélectionnez l'endroit où vous souhaitez que votre code à usage unique soit envoyé. Vous pouvez choisir entre le numéro de téléphone cellulaire ou l'adresse courriel personnelle figurant dans votre profil MonSAP.

| Veuillez sélectionner l'endroit où<br>vous souhaitez que votre code à<br>usage unique soit envoyé: |
|----------------------------------------------------------------------------------------------------|
| Numéro de téléphone cellulaire fourni dans<br>votre profil Mon SAP                                 |
| Continuer                                                                                          |

## ÉTAPE 2

CANADA

POST

POSTES CANADA

Bienvenue à la page de connexion libre-service Mot de passe.

Saisissez votre ID utilisateur. Il se trouve sur votre bulletin de paie à côté de votre ID d'employé. Ensuite, cliquez sur le bouton Continuer.

| Microsoft de passe en liber senticularité de salos   Université de salos   Université de passe en deux vous rivous des pass nocre instructions control texte de salos en deux vous rivous des pass nocre instructions de passe part vous rivous de passe part vous rivous de passe part vous rivous de passe part vous rivous de passe part vous rivous de passe part vous rivous de passe part vous rivous de passe part vous rivous de passe part vous rivous de passe part vous rivous de passe part vous rivous de passe part vous rivous rivous de passe part vous rivous de passe part vous rivous rivous de passe part vous rivous de passe part vous rivous de la societ en apoppart sur de un de - a Suppart en en detacconnecties au KPV + **   ** Stouds neu outified voit en not de passe part vous rivous de la societ en apoppart sur de un de - a soppart en en de connecties au KPV + **   ** Audites voite not de passe voltable Destructures de la Societ en apoppart sur de United Passe de la Societ en rivous de la Societ en apoppart sur de United Passe   *** Modelles voite not de passe voltables de la Societ en apoppart sur de United Passe   **** Destructures de la Societ en apoppart sur de United Passe   ************************************ |
|----------------------------------------------------------------------------------------------------|
| Les directives seront accessibles au moyen du processus actuel de Mac.                                                                                                    |
|                                                                                                    |

# Mot de passe en libre-service

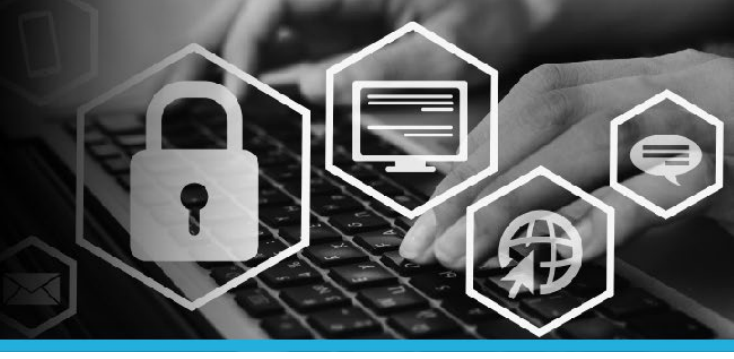

# MODIFIEZ VOTRE MOT DE PASSE AVEC UN CODE À USAGE UNIQUE

#### ÉTAPE 6

Saisissez le code à usage unique à six chiffres que vous avez reçu et cliquez sur Vérifier le code PIN.

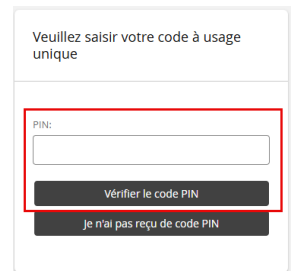

#### ÉTAPE 7

Sous Mon profil, cliquez sur Modifier les mots de passe.

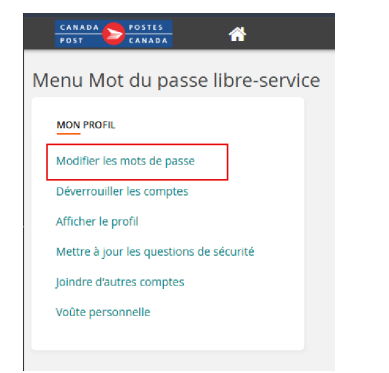

### ÉTAPE 8

Saisissez votre nouveau mot de passe dans le champ Nouveau mot de passe. Saisissez une autre fois votre nouveau mot de passe dans le champ Confirmer. Cliquez sur le bouton Modifier les mots de passe.

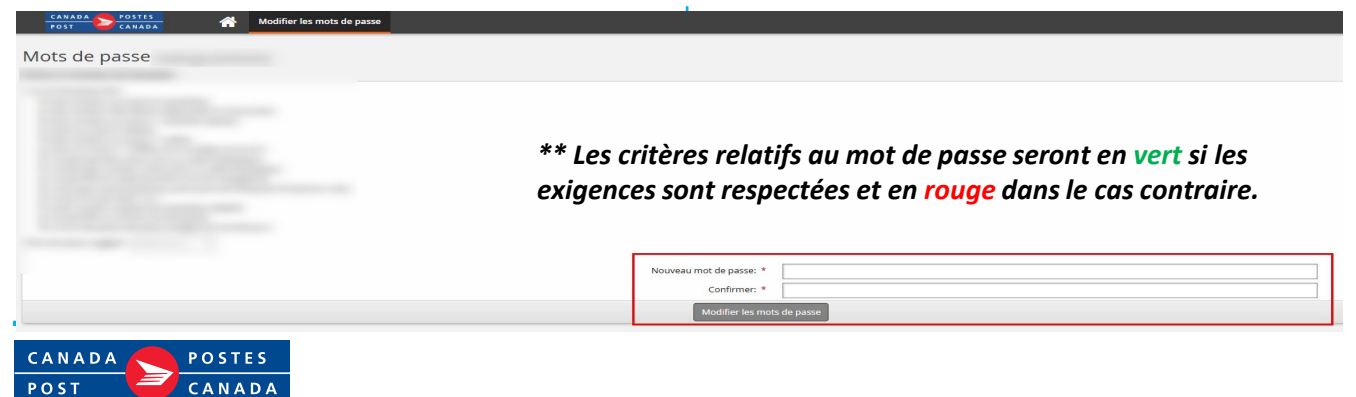

### ÉTAPE 9

Cliquez sur votre **nom** dans le coin supérieur droit et sélectionnez **Déconnexion** dans le menu déroulant.

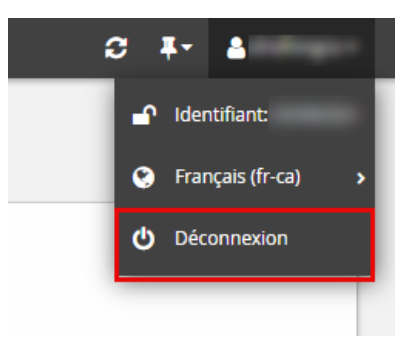